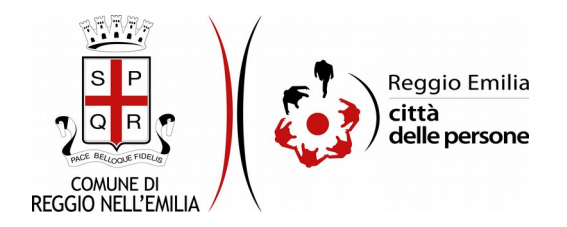

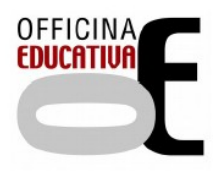

## Richiesta retta Agevolata Ristorazione Scolastica in base ad ISEE

## Prima di cominciare...

Durante la compilazione dell'istanza occorre avere a portata di mano:

- il codice fiscale del/i bambino/i per cui chiedi l'agevolazione
- l'Attestazione ISEE in corso di validità

E' possibile interrompere la compilazione dell'istanza prima di concluderla, salvando tutti i dati inseriti, e riprenderla in seguito.

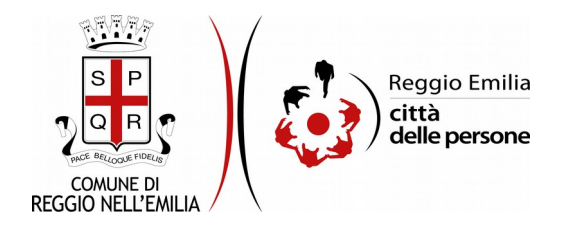

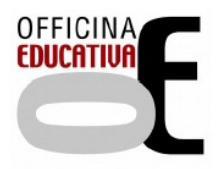

# Compilazione dell'istanza

## Passo 1.Richiedente

Richiesta Retta Agevolata Ristorazione Scolastica in base ad ISEE

| 1. Richiedente | 2. Bambini | 3. ISEE | 4. Dichiarazioni | 5. Riepilogo | 6. Convalida    | 7. Inoltra |                    |
|----------------|------------|---------|------------------|--------------|-----------------|------------|--------------------|
|                |            |         |                  |              |                 |            |                    |
|                | 1. Ri      | chieder | nte              |              |                 |            |                    |
|                |            |         |                  |              |                 |            |                    |
|                |            |         |                  |              | Nom             | e *        |                    |
|                |            |         |                  |              | Cognom          | e *        |                    |
|                |            |         |                  |              | Codice fiscal   | e *        |                    |
|                |            |         |                  |              | emai            | 1*         |                    |
|                |            |         |                  | Те           | lefono/Cellular | e*         |                    |
|                |            |         |                  |              |                 |            |                    |
|                |            |         |                  |              |                 |            | SALVA & PROSEGUI 🛇 |

Nel primo passo sono automaticamente precompilati sulla base del profilo con cui ci si è autenticati i dati del Richiedente: nome, cognome, codice fiscale e indirizzo email.

E' necessario aggiungere obbligatoriamente un recapito telefonico.

Cliccare il pulsante "SALVA E PROSEGUI" in basso a destra.

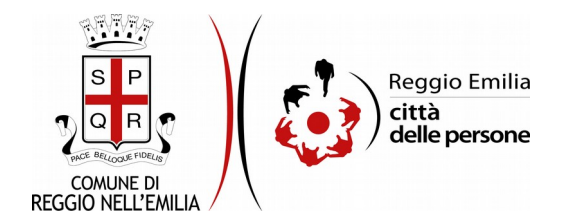

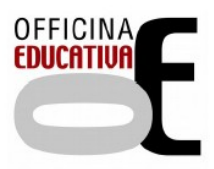

## Passo 2.Bambini

| 1. Richiedente | 2. Bambini  | 3. ISEE | 4. Dichiarazioni | 5. Riepilogo | 6. Convalida | 7. Inoltra |                        |
|----------------|-------------|---------|------------------|--------------|--------------|------------|------------------------|
|                | 2. E        | Bambini |                  |              |              |            |                        |
|                |             |         |                  |              |              |            | Agglung/ DATI BAMBINO' |
|                | <b>G</b> IN | IDIETRO |                  |              |              |            | SALVA & PROSEGUI 🛇     |

Il secondo passo dell'istanza consente di indicare i dati dei bambini per cui si chiede la retta ridotta.

Cliccando sul pulsante "Aggiungi dati bambino" compare una maschera in cui inserire i dati richiesti, in particolare il Ruolo del Richiedente rispetto al minore e, rispetto ai bimbi:

nome,

cognome,

data di nascita,

codice fiscale,

la scuola frequentata (da menu di scelta) e la classe a cui è iscritto.

| AGGIUNGI - 2. Bambini             |                                                 |
|-----------------------------------|-------------------------------------------------|
| Ruolo rispetto al bambino/a *     | O genitore<br>O tutore legale<br>svuota / reset |
| Nome bambino/a *                  |                                                 |
| Cognome bambino/a *               |                                                 |
| Data di nascita bambino/a *       |                                                 |
| Codice fiscale bambino/a *        |                                                 |
| Iscritto/a alla scuola primaria * | ~ ·                                             |
| Classe *                          | ······································          |
| ANNULLA                           | AGGIUNGI 🔿                                      |

Poi cliccare su pulsante "Aggiungi" in basso a destra.

E' possibile, con le stesse modalità, inserire i dati di altri figli.

Una volta compilati tutti i campi, cliccare il pulsante "SALVA E PROSEGUI" in basso a destra.

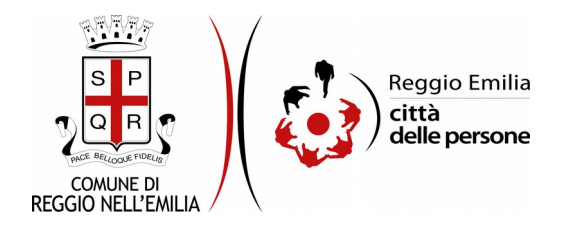

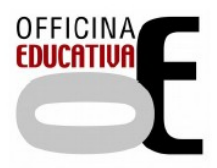

## Passo 3.ISEE

| Richiesta Retta Agevolata Ristorazione Scolastica in base ad ISEE |             |                                                                                                    |                  |              |              |            |                    |  |  |  |  |  |
|-------------------------------------------------------------------|-------------|----------------------------------------------------------------------------------------------------|------------------|--------------|--------------|------------|--------------------|--|--|--|--|--|
| 1. Richiedente                                                    | 2. Bambini  | 3. ISEE                                                                                                    | 4. Dichiarazioni | 5. Riepilogo | 6. Convalida | 7. Inoltra |                    |  |  |  |  |  |
|                                                                   | 3. ISEE     |                                                                                                    |                  |              |              |            |                    |  |  |  |  |  |
|                                                                   | India       | Indica di seguito il numero di protocollo e la data di rilascio dell'attestazione. Per sapere dove trovarli, clicca qui se hai HSEE ordinario oppure clicca qui se hai HSEE corrente. |                  |              |              |            |                    |  |  |  |  |  |
|                                                                   |             | Data di rilascio dell'attestazione ISEE *                                                                                                    |                  |              |              |            |                    |  |  |  |  |  |
|                                                                   | <b>G</b> IN | IDIETRÔ                                                                                                    |                  |              |              |            | SALVA & PROSEGUI 🛇 |  |  |  |  |  |

Nel terzo passo dell'istanza è necessario indicare il numero di protocollo dell'Attestazione ISEE e la data di rilascio.

È possibile aprire fac-simile di Attestazione ISEE (ordinario o corrente) in cui visualizzare dove reperire i dati richiesti.

Una volta compilata la sezione cliccare su "SALVA E PROSEGUI"

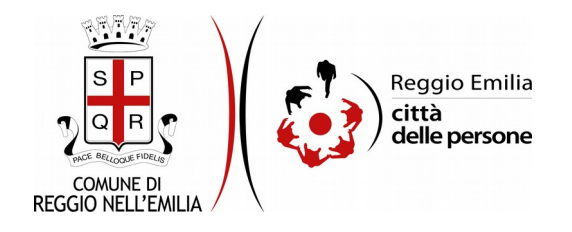

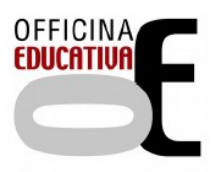

#### Passo 4. Dichiarazioni

| 4. Dichiarazioni |                                                                                                    |
|------------------|----------------------------------------------------------------------------------------------------|
|                  | <ul> <li>Sono consapevole che sui dati dichiarati potranno essere effettuati, ai sensi dell'art. 71 del D.P.R. n. 445/2000, controlli finalizzati ad accertare la veridicità<br/>delle informazioni fornite.</li> </ul>                                                                                                    |
|                  | <ul> <li>Sono consapevole che la retta agevolata verrà applicata dal mese successivo alla presentazione della presente richiesta di agevolazione e sarà mantenuta,<br/>di norma, per tutto l'anno scolastico (da settembre a giugno), salvo i casi previsti da Regolamento per cui è ammessa la presentazione di nuova istanza<br/>anche ad anno scolastico in corso.</li> </ul> |
|                  | • 🔲 Mi impegno a comunicare per iscritto, alla data della variazione, ogni modifica intervenuta ai requisiti dichiarati.                                                                                                    |
|                  | Confermo di aver preso visione delle informazioni sulle norme relative alla frequenza e alle rette.                                                                                                    |
|                  | • 🔲 Confermo di essere a conoscenza che le riduzioni eventualmente concesse sono riservate a residenti nel Comune di Reggio Emilia.                                                                                                    |
|                  | La preghiamo di leggere con attenzione l'informativa sulla privacy.  Confermo di aver preso visione dell'informativa sulla privacy.                                                                                                    |
|                  | SALVA SALVA & PROSEGUI 🛇                                                                                                    |

Nel passo 4 occorre prendere visione delle dichiarazioni di impegno da parte del richiedente, e per accettazione, cliccare sulle caselle proposte tra cui l'informativa sulla privacy, di cui è possibile prendere visione aprendola dal link segnalato.

Una volta inseriti tutti i dati, cliccare il pulsante "SALVA E PROSEGUI" in basso a destra.

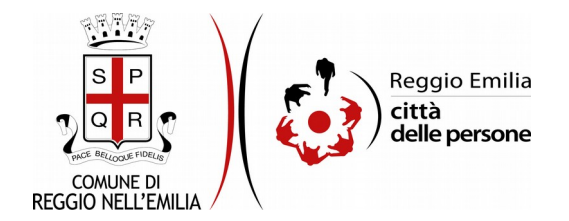

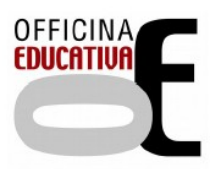

### Passo 5.Riepilogo

Il passo 5 permette di prendere visione dei dati, delle dichiarazioni e degli allagati inseriti e di verificarli attentamente. Se risulta tutto corretto, cliccare su "SALVA E PROSEGUI".

Nel caso si rilevino errori, è possibile tornare indietro cliccando sul tasto "indietro" in basso a sinistra, oppure cliccando sul numero del passo da modificare (ad es. "2.Bambini") e poi cliccare sul tasto "torna in modifica". Una volta apportate le eventuali modifiche, salvare cliccando su "SALVA E PROSEGUI".

E' possibile stampare il riepilogo dati premendo il bottone al centro della videata "STAMPA RIEPILOGO DATI" o salvare in formato .pdf il riepilogo dei dati inseriti.

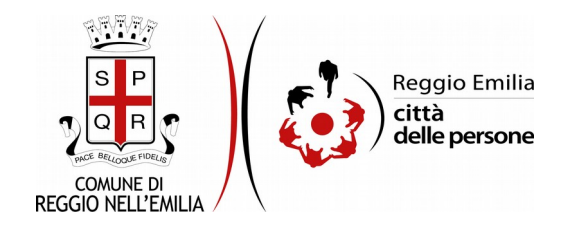

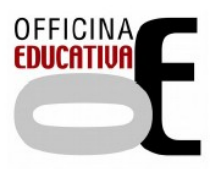

## Passo 6.Convalida

|                                    | Grazie per aver compilato il modulo, la tua domanda è pronta per essere inoltrata. Clicca su "Conferma dati e<br>prosegui" per continuare. |                            |
|------------------------------------|----------------------------------------------------------------------------------------------------|----------------------------|
| ANNULLA CONVALIDA E TORNA INDIETRO |                                                                                                    | CONFERMA DATI E PROSEGUI 🧿 |

Questo passo si attiva solo al termine della compilazione di tutti i campi precedenti.

Se si desidera tornare indietro è possibile cliccare su "ANNULLA CONVALIDA E TORNA INDIETRO" in basso a sinistra.

Se si desidera confermare la domanda, cliccare su "CONFERMA DATI E PROSEGUI" in basso a destra".

Dopodiché non saranno possibili ulteriori modifiche.

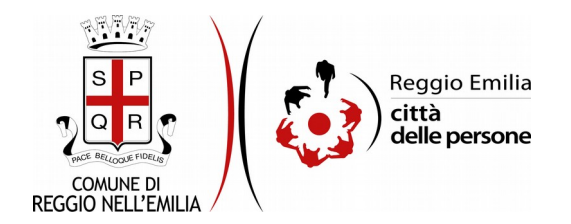

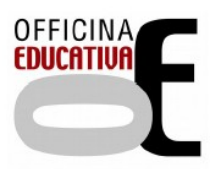

### Passo 7. Inoltra

L'istanza è inoltrata solo quando compare il messaggio su sfondo verde che conferma che la procedura è conclusa.

Viene attribuito un numero di ricevuta in cui sono confermate la data ed ora di inoltro ed è possibile scaricare un PDF con il riepilogo dei dati.

Nell'ultimo passaggio è possibile scaricare il riepilogo dell'istanza inoltrata.

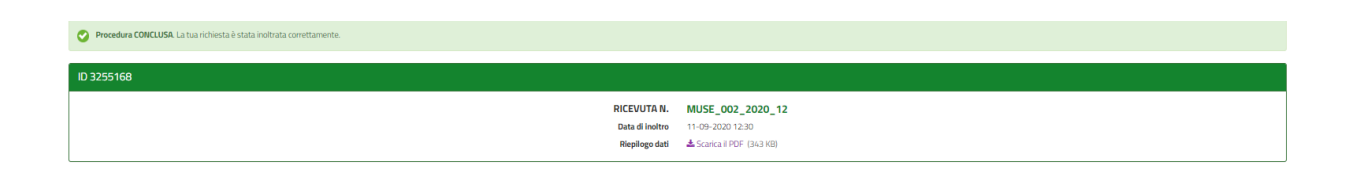

Dopo qualche minuto, si riceverà all'indirizzo email associato al proprio profilo SPID una email automatica dall'indirizzo "<u>noreply-comunere@elixforms.it</u>" che conferma l'inoltro dell' istanza.

Suggeriamo di verificare anche nella posta indesiderata o spam se non dovesse essere visualizzata nella Posta in Arrivo entro pochi minuti.

Una successiva notifica confermerà che la domanda è stata anche protocollata.